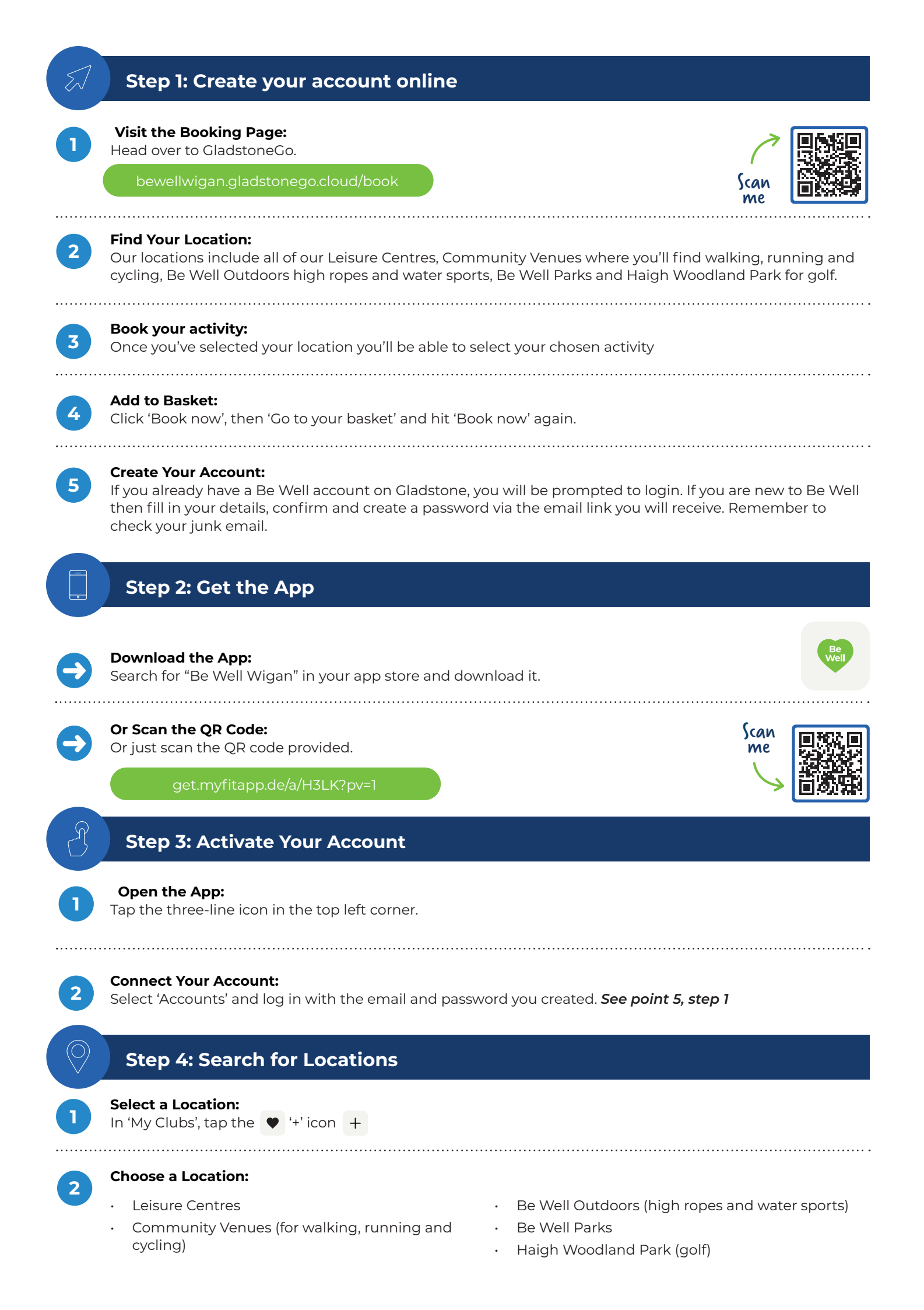

## What is Be Well Your Way?

'Be Well Your Way' is a great starting point if you're new to the app or Be Well in general. It includes information on wellbeing, nutritional support, and ways to get more active.

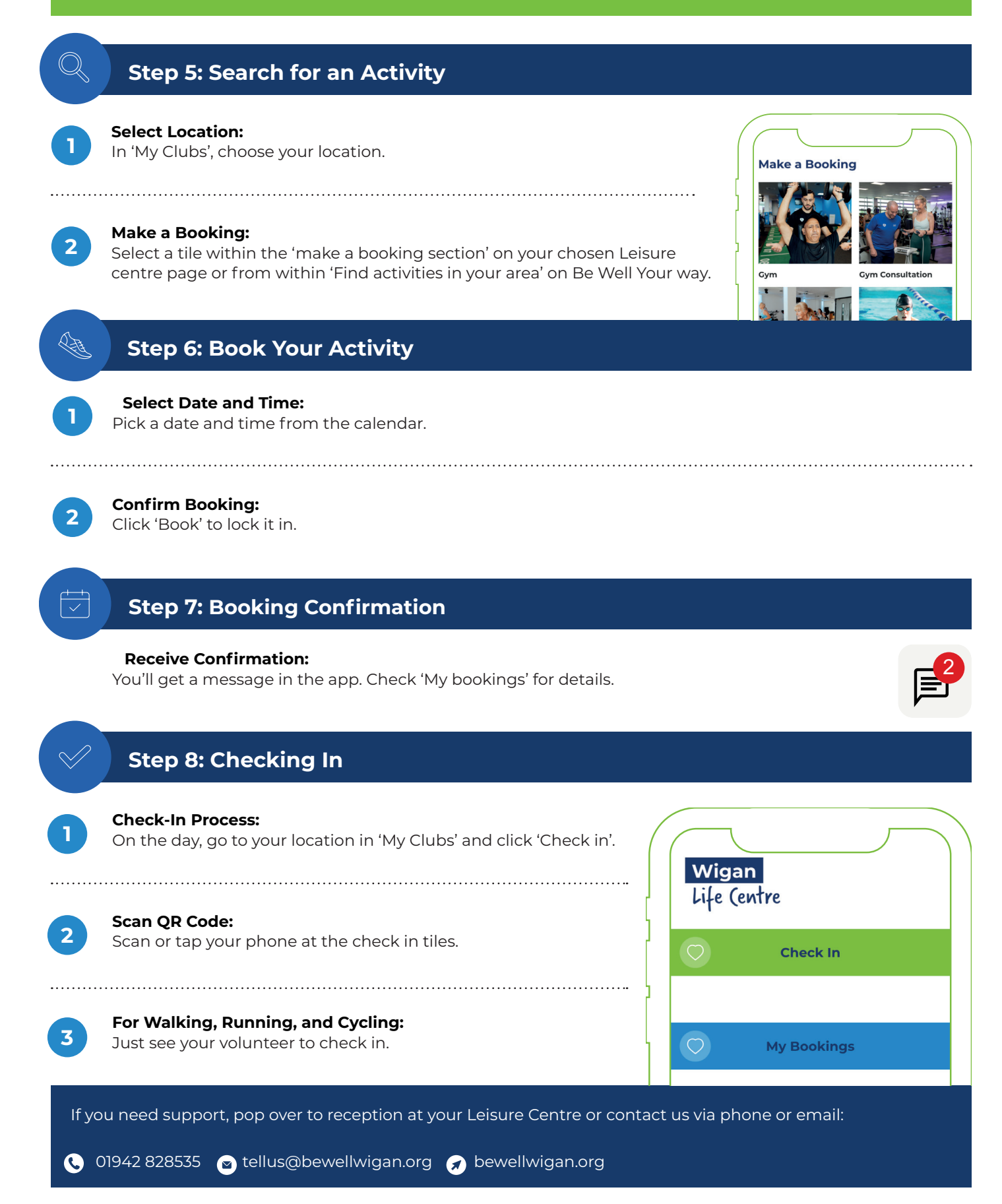